Die Lok befindet sich im Original-Auslieferungszustand auf Adresse 3. Beim Ändern der Adresse bitte folgendes beachten:

1. Lange Lokadressen mit einem Wert von über 128 entsprechend der Massoth XLS Anleitung eingeben. Ansonsten CV 1=3

2. Programmieren der gesperrten Verdampfer.

Die Verdampfer und der XLS Baustein verfügen über einen integrierten Decoder und über eine Programmiersperre. Nur wenn CV 15 gleich CV 16 ist, ist das entsprechende Objekt freigeschaltet.

In der CV 16 steht ein fester Wert.

Verdampfer eckig: CV 16=160 Verdampfer rund: CV 16=162 XLS: CV 16=148

Zylinderdampf: CV 15=160 (Jetzt ist der Zylinderdampf Verdampfer frei.) Nun CV 1 programmieren CV 1=? Verdampfer: CV 15=162 (Jetzt ist der Verdampfer frei.) Nun CV 1 programmieren CV 1=?

3. Nun wieder die Verdampfer sperren indem Sie beim XLS die CV 15=148 eingeben.

Nun ist der XLS wieder freigeschaltet.